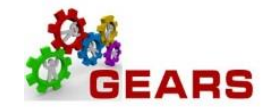

# Table of Contents

| A. | Becoming Familiar with Bill Components                       | 2  |
|----|--------------------------------------------------------------|----|
| Β. | How To Look-up a Charge Code                                 | 6  |
| C. | Using Copy Single Bill                                       | 8  |
| D. | Running District Court Monthly Revenue Reports               | 11 |
|    | Report 1: Monthly Revenue Details District Court (R1) report | 11 |
|    | Report 2: DC – Yearly/Period Breakdown Report                | 13 |
| E. | How to Filter and Sort Query Data Downloaded to Excel        | 16 |

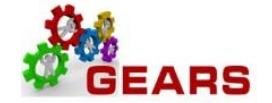

# A. Becoming Familiar with Bill Components

# This step is listed to help familiarize you with where to locate a bill (invoice) in Billing as well as the bill components.

#### **NAVIGATION:** Main Menu > Billing > Maintain Bills > Standard Billing

- 1. The *Bill Entry* page will display.
  - a. Enter Business Unit: "JUD##".
  - b. Click the **Search** button to display a list of Bills in the system.
  - c. Click on a bill line to open the details associated with that Bill and Payment.

| ORACLE                             |                     |                     |               |                    |          |            |             |           | Worklist      | MultiChannel |
|------------------------------------|---------------------|---------------------|---------------|--------------------|----------|------------|-------------|-----------|---------------|--------------|
| Favorites Main Menu                | Billing > Ma        | intain Bills 🔸 Stan | idard Billing |                    |          |            |             |           |               |              |
|                                    |                     |                     |               |                    |          |            |             |           |               |              |
| D'IL E                             |                     |                     |               |                    |          |            |             |           |               |              |
| Bill Entry                         |                     |                     |               |                    |          |            |             |           |               |              |
| Enter any information you          | have and click      | Search. Leave fie   | elds blank fo | or a list of all v | alues.   |            |             |           |               |              |
|                                    |                     |                     |               |                    |          |            |             |           |               |              |
| Find an Existing Value             | ≦ <u>A</u> dd a New | Value               |               |                    |          |            |             |           |               |              |
| Search Criteria                    |                     |                     |               |                    |          |            |             |           |               |              |
|                                    |                     |                     |               |                    |          |            |             |           |               |              |
| Business Unit:                     | = 👻                 | JUD23               |               | Q                  |          |            |             |           |               |              |
| Invoice:                           | begins with         | •                   |               | Q                  |          |            |             |           |               |              |
| Bill Status:                       | = +                 | 1                   |               | <b>–</b>           |          |            |             |           |               |              |
| Customer:                          | begins with         | -<br>-              |               | Q                  |          |            |             |           |               |              |
| Contract:                          | begins with         | -                   |               |                    |          |            |             |           |               |              |
| Bills in Business Unit:            | = •                 |                     |               |                    |          |            |             |           |               |              |
| Template Invoice Flag:             | = •                 |                     |               | -                  |          |            |             |           |               |              |
|                                    |                     |                     |               |                    |          |            |             |           |               |              |
| Case Sensitive                     |                     |                     |               |                    |          |            |             |           |               |              |
|                                    |                     |                     |               |                    |          |            |             |           |               |              |
| Search Clear                       | Basic Search        | save Search         | Criteria      |                    |          |            |             |           |               |              |
| oldar oli oli dal                  | <u>buolo bouron</u> |                     | ontonia       |                    |          |            |             |           |               |              |
| Search Results                     |                     |                     |               |                    |          |            |             |           |               |              |
| View All                           |                     |                     |               |                    |          |            |             | First     | t 🗊 1-90 of   | 90 Last      |
| Business Unit Invoice              | Invoice Type        | Bill Type Identifie | r Bill Status | Bill Source        | Customer | Contract   | Bills in Bu | siness Ur | it Template I | nvoice Flag  |
| JUD23 000113529                    | 0 Regular           | BUS                 | New Bill      | REGISTER           | JUD23    | 1400000921 | JUD23       |           | No            |              |
| JUD23 000113528                    | 9 Regular           | BUS                 | New Bill      | REGISTER           | JUD23    | 1400000920 | JUD23       |           | No            |              |
| JUD23 000113528<br>JUD23 000113528 | 7 Regular           | BUS                 | New Bill      | REGISTER           | JUD23    | 1400000919 | JUD23       |           | No            |              |
| JUD23 000113528                    | 6 Regular           | BUS                 | New Bill      | REGISTER           | JUD23    | 1400000917 | JUD23       |           | No            |              |
|                                    |                     |                     |               |                    |          |            |             |           |               |              |

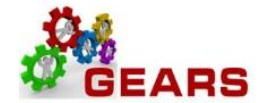

- 2. The default *Header Info 1* page will display and shows general information about the bill.
  - a. Click the <u>Header Order Info</u> option from the Navigation drop down list.

| ORACLE                     |                          |                                | Home   V                                                     | Vorklist   MultiChannel                                                                                                    | Console Add to Favorites       | Sign out    |
|----------------------------|--------------------------|--------------------------------|--------------------------------------------------------------|----------------------------------------------------------------------------------------------------|--------------------------------|-------------|
| Favorites Main Menu >      | Billing 🚿 Maintain Bills | > Standard Billing             |                                                              |                                                                                                    |                                |             |
|                            |                          |                                |                                                              | ا الح                                                                                                    | lew Window 🛛 📝 Personalize Pag | je 📠 http   |
| Header - Info 1            | Info 1                   |                                |                                                              |                                                                                                    |                                |             |
| Unit: JUD23                | Invoice: 0001135         | 290 Pretax Amt:                |                                                              | 0.00 USD                                                                                                    |                                |             |
| Status:                    | NEW                      | Q Invoice Date:                | 04/04/2014                                                   | Cycle ID:                                                                                                    | DAILY                          |             |
| *Туре:                     | BUS                      | C Source:                      | REGISTER                                                     |                                                                                                    | Once 👻 📄 👘                     |             |
| *Customer:                 | JUD23                    | 🔍 SubCust1:                    |                                                              | SubCust2:                                                                                                    |                                |             |
| Worcester County Circuit ( | Court                    |                                |                                                              |                                                                                                    |                                |             |
| *Invoice Form:             | NO_PRINT                 | Rrom Date:                     |                                                              | To Date:                                                                                                    | 31                             |             |
| Accounting Date:           | 04/04/2014               | Pay Terms:                     | IMMED                                                        | Q Pay Method:                                                                                                    | Cash                           | ▼ 🖡         |
| Remit To:                  | CBT                      | Bank Account:                  | 23                                                           | Q                                                                                                    |                                |             |
| Sales:                     | 23-00-00                 | Bill Inquiry Phone:            |                                                              | Q                                                                                                    |                                |             |
| Credit:                    | DEFAULT                  | Collector:                     | DEFAULT                                                      | Q                                                                                                    |                                |             |
| Biller:                    | DEFAULT                  | Real Billing Authority:        | DEFAULT                                                      | Q                                                                                                    |                                |             |
| Go to:                     | leader Info 2            | Address Copy /                 | Address                                                      |                                                                                                    |                                |             |
| Notes E                    | Express Entry            |                                |                                                              | daa lafa d                                                                                                    | Page Series                    |             |
| Summary E                  | Sill Search              | Line Search Navig              | ation: Head                                                  | der - Into 1                                                                                                    | Prev Next                      |             |
| Save Return to S           | iearch Trevious in Li    | st 🕕 Next in List 💽 Notify 🕼 f | Acct<br>Acct<br>Acct<br>Acct<br>Acct<br>Acct<br>Acct<br>Acct | tg - AR Offset<br>tg - Deferred Rev Dist<br>tg - InterUnit Payables<br>tg - Rev Distribution<br>tg - Statistical Info<br>tg - Unbilled AR<br>tg- InterUnit Exp/Inv<br>ress Info<br>tesy Copy Addr<br>/Surcharge<br>/Surcharge Distribution<br>/Surcharge Deferred<br>der - AR Distribution<br>der - Info 1<br>der - Info 2<br>der - Misc Info<br>tesy Coder Info<br>der - Order Info<br>der - Project Info | E                              | ite/Display |

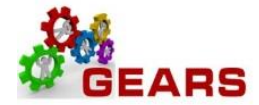

- 3. The *Header Order Info* page will display.
  - a. Review the following information:
    - i. Contract: = Original Receipt Number
    - ii. Case Number: = Case Number (displays on Parent item only, not all linked items.)
    - iii. **PK Slip No:** = Treasury Code
    - iv. **PO Ref:** = Register Name/Number
  - b. Click the *Line Info 1* tab to review the Charge Code, bill amounts, etc...
     Note: If changes are needed to the Charge ID The Table: field = "ID" is very important.

|                                 |                      | -                       |                                 |                   | The Mar | Window   | Dereensige De    |
|---------------------------------|----------------------|-------------------------|---------------------------------|-------------------|---------|----------|------------------|
| leader - Info 1 Header          | · Order Info         | io 1                    |                                 |                   | Re Ne   | w window | Y Personalize Pa |
| nit: JUD23<br>Ivoice: 000113529 | Bill To:             | JUD23<br>Worcester Coun | Pretax Amt:<br>ty Circuit Court | ŝ. 0.0            | 0 USD   | -        |                  |
| PO Ref:                         | BC99                 |                         | Freight Terms:                  |                   | Q       |          |                  |
| Contract:                       | 140000921            | Q                       | Ship Via                        |                   | Q       |          |                  |
| Contract Date:                  | 3                    | ) (                     | Case Number:                    | 23C1300051        |         |          |                  |
| Contract Type:                  |                      |                         | PK Slip No:                     | 001234            |         |          |                  |
| OM Bus Unit:                    | 0                    | 2                       | Sold To:                        |                   | Q       |          |                  |
| Order No:                       | 0                    | 2                       | Sold Loc:                       |                   | Q       |          |                  |
| Order Date:                     | 3                    | )                       | Ship To:                        |                   | Q       |          |                  |
| Ship Bus Unit:                  |                      |                         | Ship Loc:                       |                   | Q       |          |                  |
| Ship ID:                        |                      |                         |                                 |                   |         |          |                  |
|                                 |                      |                         |                                 |                   |         |          |                  |
| o to: <u>He</u>                 | ader Info 2          | Address                 | Copy Address                    |                   |         |          |                  |
| otes Exp                        | press Entry          |                         |                                 |                   |         | _        | Page Series      |
| <u>ummary Bill</u>              | Search               | Line Search             | Navigation:                     | Header - Order In | fo      | •        | <u>Prev Next</u> |
|                                 |                      |                         |                                 |                   |         |          |                  |
| Save Return to Sea              | arch Previous in Lis | t Vext in List          | 🔛 Notify 🏠 Refresh              |                   |         | 📑 Add    | Update/Disp      |

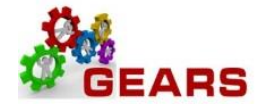

- 4. The *Line Info 1* tab will display.
  - a. Click the <u>Accounting</u> link at the bottom of the page to see the accounting breakout.

b. Increase the Max Rows, if necessary, to see all Bill Lines. Bill lines should be even in number. *Example*, if you show "1 of 5" bill lines, increase *Max Rows* to e.g., 10 then click the single down arrow to refresh your bill lines. In this example, the lines increased to 8. The *View All* link can be used to view all bill lines, which should include allocations and payments.

c. Use the **Next in List** and **Previous in List** buttons to navigate through the bills.

| ORACLE                                                                                                    |                                                                           |                                                                   |            | Home                                      | l Worklist I      | MultiChannel Console |
|----------------------------------------------------------------------------------------------------|---------------------------------------------------------------------------|-------------------------------------------------------------------|------------|-------------------------------------------|-------------------|----------------------|
| Favorites Main Menu 3 Billing 3                                                                                                    | Maintain Bills 🕥 Standard                                                 | d Billing                                                         |            |                                           |                   |                      |
|                                                                                                    | •                                                                         |                                                                   |            |                                           |                   | New Window           |
| Header - Info 1 Line - Info 1                                                                                                    |                                                                           |                                                                   |            |                                           |                   |                      |
| Unit: JUD23<br>Invoice: 0001135288                                                                                                    | Bill To: JUD23<br>Woroester C<br>Court                                    | Pret:<br>County Circuit                                           | ax Amt:    | 0.00 USD                                  | 1.                | $\frown$             |
| Bill Line                                                                                                    |                                                                           |                                                                   |            | E                                         | Find   View All F | First 1 of 5 Last    |
| Identifier Look Up Date:                                                                                                    | 04/04/2014                                                                |                                                                   |            |                                           |                   | + -                  |
| Seq:                                                                                                    | 1 Line:                                                                   |                                                                   |            | Net Extended:                             | 80.00             |                      |
| Table:                                                                                                    | ID 🔍 Identifier:                                                          | UCS-1102                                                          | Q          | Description:                              | CV Filing Fee     | -New Case            |
| Quantity:<br>Unit of Measure:<br>Unit Price:<br>Gross Extended:<br>Less Discount:<br>Plus Surcharge:<br>Net Extended:<br>VAT Amount:<br>Tax Amount:<br>Net Plus Tax: | 1.0000<br>EA Q<br>80.000<br>0.00<br>0.00<br>0.00<br>80.00<br>0.00<br>0.00 | From Date:<br>To Date:<br>Line Type:<br>Tax Code:<br>Exempt Cert: | REV        | ii<br>Q V Accumulate<br>Q Tax Exempt<br>Q |                   |                      |
| Go to: Line Info 2                                                                                                    | Tax                                                                       | A                                                                 | ccounting  | Discount/Surcharg                         | e                 |                      |
| Notes Express Entry                                                                                                    |                                                                           |                                                                   |            | Line Jofe 4                               |                   | Page Series          |
| Summary Bill Search                                                                                                    | Line Search                                                               | Nutify                                                            | Avigation: | Line - Into 1                             | -                 | Add Update/Display   |

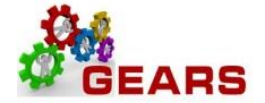

# B. How To Look-up a Charge Code

This step is listed to help familiarize you with where to locate the Revenue Allocation for a specific charge code. It is highly recommended that you save this page as a Favorite for quick access.

**NAVIGATION:** Main Menu > Set Up Financials/Supply Chain > Product Related > Billing Setup > Charge Code

- 1. The Charge Code search criteria page will display.
  - a. **SetID**: Enter JUDxx for your batch county
  - b. **Billing Charge ID**: Enter the full charge code ID or a portion. Or
  - c. Description: change to Contains: Enter a portion of the Charge Code description
  - d. Select the Charge Code link.

## Charge Code

Enter any information you have and click Search. Leave fields blank for a list of all values.

| Find an Existing Value Add a New Value           |  |  |  |  |  |  |  |  |
|--------------------------------------------------|--|--|--|--|--|--|--|--|
| ▼ Search Criteria                                |  |  |  |  |  |  |  |  |
|                                                  |  |  |  |  |  |  |  |  |
| SetID: = - JUD02                                 |  |  |  |  |  |  |  |  |
| Billing Currency: begins with 👻 USD              |  |  |  |  |  |  |  |  |
| Billing Charge ID: begins with - RCS-1181        |  |  |  |  |  |  |  |  |
| Description: begins with -                       |  |  |  |  |  |  |  |  |
| Include History Correct History Case Sensitive   |  |  |  |  |  |  |  |  |
|                                                  |  |  |  |  |  |  |  |  |
| Search Clear Basic Search 📮 Save Search Criteria |  |  |  |  |  |  |  |  |
| Search Results                                   |  |  |  |  |  |  |  |  |

| View Al | l                       | First 🔳           | 1 of 1 🕟 Last       |             |                 |
|---------|-------------------------|-------------------|---------------------|-------------|-----------------|
| SetID   | <b>Billing Currency</b> | Billing Charge ID | Description         | Unit of Mea | sure List Price |
| JUD02   | USD                     | RCS-1181          | <b>BL</b> Annapolis | <u>EA</u>   | <u>0</u>        |

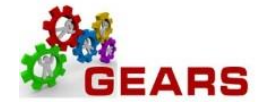

- 2. The Charge Code page will display.
  - a. Locate the Revenue Code. There may be one or more listed. If you are entering this charge code on a bill, you will need to add Revenue Distribution lines for each Revenue Code to equal the 100% distribution or if the allocation is a fixed amount then add a Revenue Distribution row for each fixed amount item.
  - b. Each percent number will need to be added to the Revenue Distribution page on the bill's accounting page also.

In the example below: RCS-1181 for JUD02 has 3 Revenue Distribution codes. Each one of these codes will need to be added to the *Acctg – Rev Distribution* page to accurately complete the allocation for this charge code.

| Charge Code                                                | Charge C       | : <u>o</u> de 2 |               |                           |                    |                                   |                  |                         |                    |
|------------------------------------------------------------|----------------|-----------------|---------------|---------------------------|--------------------|-----------------------------------|------------------|-------------------------|--------------------|
| SetID:                                                     | JUD02          | Currency        | : USD         |                           | Charge ID:         | <                                 | RCS-1181         | >                       |                    |
| Charge Code                                                |                |                 |               |                           |                    |                                   |                  | Find View All F         | irst 🗹 1 of 1 🖸 La |
| *Effective Da                                              | ate:           |                 | 01/01/1951    | S                         | itatus:            | A                                 | Active           | ¥                       | + -                |
| *Unit of Mea                                               | isure:         |                 | EA Q          | L                         | ist Price:         |                                   |                  |                         |                    |
| *Description                                               | 1:             |                 | BL - Annapoli | s                         |                    |                                   |                  |                         |                    |
| BL - Local Lic Costs/Penalties - 0202<br>Long Description: |                |                 |               |                           |                    |                                   |                  | <u>ح</u> ]              |                    |
| Revenue Di                                                 | stribution Co  | de:             |               | Q *F                      | Revenue Recognitio | on Basis                          | :                | Invoice Date            | •                  |
| *Bill Type Identifier:                                     |                |                 |               | LIC Q Local Disbursement: |                    |                                   |                  |                         |                    |
| Tax Group:                                                 |                |                 |               | Q T                       | ransaction Type:   | saction Type: Billing and Payment |                  |                         |                    |
| VAT Group:                                                 |                |                 |               | Q T                       | ransaction Sub Ty  | pe:                               |                  | None                    | •                  |
| Revenue                                                    | des            |                 |               |                           |                    |                                   | Personalize      | Find   📮   📜 First 🛛    | 1-3 of 3 🖸 Last    |
| Line Di                                                    | istribution Co | <u>de [</u>     | escription    |                           | Allocation Ba      | isis                              |                  | Percent Allocation      |                    |
| R                                                          | 020105460      | Q F             | R020105460    |                           | Percentage         | Allocatio                         | on 🔻             | 3.0000                  | • -                |
| 2 R                                                        | 020105466      | Q F             | R020105466    |                           | Percentage         | Allocatio                         | on 🔻             | 5.0000                  | + -                |
| 3 R                                                        | 022709588      | Q F             | R022709588    |                           | Percentage         | Allocatio                         | n 🔻              | 92.0000                 | + -                |
| Di L                                                       |                |                 |               |                           |                    |                                   |                  |                         |                    |
| Allocation                                                 | Customer       |                 |               |                           |                    |                                   | <u>Personali</u> | ze   Find   🛄   🏭 First | I of 1 Last        |
| Line *Di                                                   | istribution Co | de [            | escription    |                           | Allocation Ba      | isis                              |                  | Percent Allocation      |                    |
| 1 D                                                        | 022709511      | ٩ (             | 0022709511    |                           | Percentage         | Allocatio                         | on 🔻             | 92.0000                 | •                  |

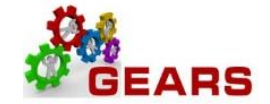

# C. Using Copy Single Bill

This step provides a new way of entering a Bill, by using the Copy Single Bill function. This function copies over everything from the original EXCEPT, the Invoice Date and Accounting Date, including all Notes. The Copy Single Bill feature allows you to change, update or modify as much as you want on the new copied bill. Example of when to use: To reverse a bill entered as an incorrect Bill Type. For multiple Bad Check bills, enter the first one then copy from that bill to create the next one in the list.

This function only allows you to copy a bill from the current fiscal year. [Ex. If the current Fiscal Year is FY2015 (07/01/2014 through 06/30/2015) you may not copy a bill from 06/30/2014, which was Fiscal Year FY2014]

## NAVIGATION: Billing> Maintain Bills> Copy Single Bill

- 1. The *Copy Single Bill* page will display.
  - a. **Contract:** Enter the Receipt number to find the Bill to copy. **OR**
  - b. **Invoice:** Enter the Invoice number you want to copy from
  - c. Click the **Search** button to display search results.
    - Search results should include Bill Type = "JBC", Bill Source = "ONLINE", Contract = Receipt number.
  - d. Select the bill from the list.

## **Copy Single Bill**

Enter any information you have and click Search. Leave fields blank for a list of all values.

| Find an Existing Value                         |                          |                                                                                                 |                      |  |  |  |  |  |
|------------------------------------------------|--------------------------|-------------------------------------------------------------------------------------------------|----------------------|--|--|--|--|--|
| Search Criter                                  | ia                       |                                                                                                 |                      |  |  |  |  |  |
|                                                |                          |                                                                                                 |                      |  |  |  |  |  |
| Business Unit:                                 | = 🗸                      | JUD02 × Q                                                                                       |                      |  |  |  |  |  |
| Invoice:                                       | begins with $\checkmark$ | 0006640754                                                                                      |                      |  |  |  |  |  |
| Bill Status:                                   | = 🗸                      | ✓                                                                                               |                      |  |  |  |  |  |
| Customer:                                      | begins with $\checkmark$ | Q                                                                                               |                      |  |  |  |  |  |
| Contract:                                      | begins with $\checkmark$ |                                                                                                 |                      |  |  |  |  |  |
| Case Sensiti                                   | ve                       |                                                                                                 |                      |  |  |  |  |  |
|                                                |                          |                                                                                                 |                      |  |  |  |  |  |
| Search Clear Basic Search East Search Criteria |                          |                                                                                                 |                      |  |  |  |  |  |
| Search Res                                     | ults                     |                                                                                                 |                      |  |  |  |  |  |
| View All                                       |                          | First 💽 1 of                                                                                    | 1 🕟 Last             |  |  |  |  |  |
| Business Unic Inv<br>JUD02 00                  | voice Invoid             | ce Type Bill Status Bill Type Identifier Bill Source Customer<br>Ilar New Bill JBC ONLINE JUD02 | Contract<br>00251659 |  |  |  |  |  |
|                                                |                          |                                                                                                 |                      |  |  |  |  |  |

- 2. The *Copy Single Bill* page will display.
  - a. *Select Bill Action* section, select the "Copy Bill" radio button.
  - b. *Copy Results* section, notice Copy Bill is set to "NEXT" (this will automatically assign a new bill)
  - c. Click the **Save** button at the bottom of the page to copy the bill.

| Copy Si     | ingle Bill                   |              |       |                                   |  |  |  |  |  |
|-------------|------------------------------|--------------|-------|-----------------------------------|--|--|--|--|--|
| Unit:       | JUD02                        | Bill To:     | JUD02 | Anne Arundel County Circuit Court |  |  |  |  |  |
| Invoice:    | 0006640754                   | Pretax Amt:  | 0.00  | USD                               |  |  |  |  |  |
| Select Bill | Action                       | Copy Results |       |                                   |  |  |  |  |  |
| O No Bill   | Action                       | *Copy Bill:  | NEXT  |                                   |  |  |  |  |  |
| Save        | Save Return to Search Search |              |       |                                   |  |  |  |  |  |

d. The new Bill number and navigation link are displayed after the page saves.

| Сору | Single | Bill |
|------|--------|------|
|------|--------|------|

| Unit:                        | JUD02      | Bill To:     | JUD02      | Anne Arundel County Circuit Court |  |  |  |  |
|------------------------------|------------|--------------|------------|-----------------------------------|--|--|--|--|
| Invoice:                     | 0006640754 | Pretax Amt:  | 0.00       | USD                               |  |  |  |  |
| Select Bill Acti             | ion        | Copy Results |            |                                   |  |  |  |  |
| No Bill Action     Copy Bill |            | *Copy Bill:  | 0006640755 | Go To Bill Header - Gen. Info     |  |  |  |  |
| Save Return to Search        |            |              |            |                                   |  |  |  |  |

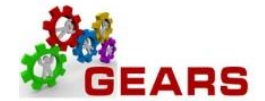

- 3. Click the Go To Bill Header Gen. Info link. This will take you to the Header Info 1 tab within the bill.
  - a. Invoice Date: Enter current date.
  - b. Accounting Date: Enter current date.

**Note**: All the fields on this bill are open to accept changes. The Bill Type can be changed, the note should be changed or updated, and the Identifiers or Line Amounts on the Line-Info 1 page can be changed as well.

- c. Make all necessary changes
- d. Status: Change from New to RDY (Ready to Invoice)
- e. Click Save.

| Header - Info 1                                                          | e - Info 1                                           |               |                                                         |                          |              |                                      |               |                                         |         |         |   |
|--------------------------------------------------------------------------|------------------------------------------------------|---------------|---------------------------------------------------------|--------------------------|--------------|--------------------------------------|---------------|-----------------------------------------|---------|---------|---|
| Unit: JUD02                                                              | Invoice:                                             | 0006640755    |                                                         | Pretax Amt:              | 0.0          | 0 USD                                |               |                                         |         |         |   |
| Status:<br>*Type:<br>*Customer:                                          | JBC<br>JUD02                                         |               | Invoice Date:<br>Source:<br>SubCust1:                   |                          |              | Cycle ID:<br>Frequency:<br>SubCust2: | DAILY<br>Once | Q<br>                                   |         |         |   |
| Anne Arundel County C<br>*Invoice Form:<br>Accounting Date:<br>Remit To: | Incuit Court                                         |               | From Date:<br>Pay Terms:<br>Bank Account:               | IMMED<br>02              | 1<br>0<br>0  | To Date:<br>Pay Method:              | Check         | Ħ                                       |         | ▶       |   |
| Sales:<br>Credit:<br>Biller:                                             | DEFAULT<br>DEFAULT<br>DEFAULT                        | <br>م         | Bill Inquiry Phone:<br>Collector:<br>Billing Authority: | DEFAULT                  | Q<br>Q<br>Q  |                                      |               |                                         |         |         |   |
| Go to:<br><u>Notes</u><br><u>Summary</u>                                 | <u>Header Info 2</u><br>Express Entry<br>Bill Search |               | Address                                                 | Copy Address Navigation: | Header - Inf | io 1                                 | ~             | Page Series           Prev         Next |         |         |   |
| 📄 Save 🔍 Return t                                                        | o Search 📔 No                                        | tify 🏼 🍫 Refr | resh                                                    |                          |              |                                      |               | 💽 Add                                   | Update/ | Display | ] |

4. Run the Single Action Invoice process for the Bill Type just completed.

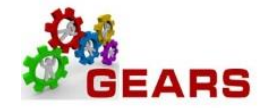

# D. Running District Court Monthly Revenue Reports

There are two reports which should be created at the end of each month, once your daily deposits are completed and any Bad Checks or other adjustments are completed.

The first report is the Monthly Revenue Details District Court (R1) report. This report contains information specific to your daily deposits for Cash and Checks for revenue.

The second report is the DC – Yearly/Period Breakdown report. This report should be created monthly and contains the breakdown of transaction types included in the Account '7503' Fines and Costs.

## Report 1: Monthly Revenue Details District Court (R1) report

**NAVIGATION:** Main Menu > Maryland Judiciary > Reports > Mon Rev Details Dist Crt (R1)

- 1. The *Mon Rev Details Dist Crt (R1)* Run Control page will display.
  - a. Enter a Run Control Search if needed using the "*Find an Existing Value*" tab or create a new one by selecting the "*Add a New Value*" tab and enter a Run Control ID (e.g.: "Reports").
- 2. On the *Mon Rev Details Dist Crt (R1)* page, complete the following run control settings:
  - a. **Business Unit:** Enter "JUD##", where ## is your 2-digit county code.
  - b. **Fiscal Year:** Enter the current 4-digit fiscal year.
  - c. **Period:** Enter the 2-digit fiscal month, (e.g. July = 01, August = 02, etc.).
- 3. Click the **Save** button.
- 4. Click the **Run** button

. . . . . . . . . .

#### Aoc Run Dis R1

| Mon Rev Details         | ion Rev Details Dist Crt (R1) |                    |                     |                 |        |                |  |  |  |  |  |
|-------------------------|-------------------------------|--------------------|---------------------|-----------------|--------|----------------|--|--|--|--|--|
| Run Control ID:         | test                          | Report Manager     | Process Monitor     | Run             |        |                |  |  |  |  |  |
| Language:               | English                       | $\checkmark$       | Process             | Instance:990051 |        |                |  |  |  |  |  |
| Report Request Paramete | rs                            |                    |                     |                 |        |                |  |  |  |  |  |
| *E                      | *Business Unit: JUD51         |                    |                     |                 |        |                |  |  |  |  |  |
|                         | *Fiscal Y                     | ear 2017           |                     |                 |        |                |  |  |  |  |  |
|                         | *Per                          | od 01 Please enter | r period like ex 01 |                 |        |                |  |  |  |  |  |
| Save Return to Se       | arch 🕇 🗐 P                    | revious in List    | xt in List E Notify |                 | E. Add | Update/Display |  |  |  |  |  |

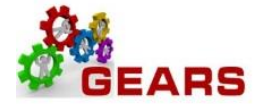

- 5. On the *Process Scheduler Request* page, the AOCDISR1 Process Name will be selected.
- 6. Click the **OK** button.

### **Process Scheduler Request**

|        | User ID debbie.seipp         | Run Control ID test |              |         |                |              |  |  |  |
|--------|------------------------------|---------------------|--------------|---------|----------------|--------------|--|--|--|
|        | Server Name                  | V Run Date          | e 08/04/2016 | B1      |                |              |  |  |  |
|        | Recurrence                   | ✓ Run Time          | a 3:54:28PM  | Reset t | o Current Date | /Time        |  |  |  |
|        | Time Zone                    |                     |              |         |                |              |  |  |  |
| Proce  | ss List                      |                     |              |         |                |              |  |  |  |
| Select | Description                  | Process Name        | Process Type | *Type   | <u>*Format</u> | Distribution |  |  |  |
| V      | District Court Rev Detail R1 | AOCDISR1            | SQR Report   | Web 🗸   | PDF V          | Distribution |  |  |  |

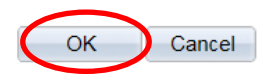

- 7. On the *Mon Rev Details Dist Crt (R1)* page, the Process Instance number below the Run button indicates processing has begun; click the <u>Process Monitor</u> link.
- On the *Process List* page, click the <u>Details</u> link of the completed AOCDISR1 process (i.e., Run Status = "SUCCESS" and a Distribution Status = "POSTED").
- 9. On the *Process Detail* page, click the <u>View Log/Trace</u> link to select and view the PDF report.

| Report ID:<br>BU: JUD51 | AOCDIS:<br>Fiscal | Rl<br>Year:        | 2017 Month                 | 1: JUL                    | DI                    | STRICT C<br>Monthly r  | OURT O<br>evenue Deta | F MARYL<br>il (R-1)    | AND                       |                       | Pag<br>Dat                  | e No: 1<br>e: 08/04  | /2016                 |
|-------------------------|-------------------|--------------------|----------------------------|---------------------------|-----------------------|------------------------|-----------------------|------------------------|---------------------------|-----------------------|-----------------------------|----------------------|-----------------------|
| Date                    | Treas<br>Code     | Total<br>Deposit   | Fine&Cost<br>7503<br>51010 | CICF/VCF<br>7506<br>51340 | CICF<br>7518<br>51320 | V.C.F<br>7521<br>51330 | VWPR<br>7523<br>51350 | Local<br>7530<br>51250 | SUBABUSE<br>7531<br>51731 | MLSC<br>7537<br>51370 | Transcript<br>7707<br>51010 | RIF<br>6234<br>51030 | VCAF<br>7543<br>51343 |
| 07/01/16<br>07/05/16    | 333063<br>333064  | 3522.50<br>4187.00 | 3055.50<br>3436.00         | 42.00<br>92.00            | 280.00 280.00         |                        |                       | 70.00                  |                           | 106.00                |                             | 39.00<br>85.00       |                       |
| 07/06/16                | 333065            | 883.50             | 694.00                     | 12.00                     | 35.00                 |                        |                       |                        |                           | 76.00                 |                             | 29.00                | 37.50                 |
| 07/07/16<br>07/08/16    | 333066<br>333067  | 2779.50<br>1853.00 | 2395.00<br>1335.50         | 54.00<br>27.00            | 175.00<br>175.00      |                        |                       |                        |                           | 8.00<br>170.00        | 15.00                       | 3.00                 | 144.50<br>67.50       |
| 07/11/16                | 333068            | 1914.00            | 1530.00                    | 39.00                     | 140.00                |                        |                       |                        |                           | 62.00                 |                             | 23.00                | 120.00                |
| 07/12/16                | 333069            | 1898.00            | 1370.00                    | 33.00                     | 70.00                 |                        |                       |                        |                           | 242.00                |                             | 93.00                | 90.00                 |
| 07/14/16                | 333070            | 1465.00            | 1174.50                    | 36.00                     | 70.00                 |                        |                       |                        |                           | 52.00                 | 15.00                       | 20.00                | 97.50                 |
| 07/15/16                | 333072            | 3410.00            | 2916.50                    | 33.00                     | 245.00                |                        |                       |                        |                           | 74.00                 |                             | 29.00                | 112.50                |
| 07/18/16                | 333073            | 17451.00           | 16917.00                   | 27.00                     | 210.00                |                        |                       |                        |                           | 152.00                |                             | 55.00                | 90.00                 |
| 07/19/16                | 333074            | 1748.85            | 1528.85                    | 36.00                     | 35 00                 |                        |                       |                        |                           | 50.00                 |                             | 18.00                | 116.00                |
| 07/21/16                | 333076            | 3685.50            | 2444.00                    | 39.00                     | 350.00                |                        |                       |                        |                           | 538.00                |                             | 202.00               | 112.50                |
| 07/22/16                | 333077            | 1624.50            | 1215.50                    | 36.00                     | 70.00                 |                        |                       |                        |                           | 142.00                |                             | 56.00                | 105.00                |
| 07/25/16                | 333078            | 2568.50            | 2126.00                    | 30.00                     | 210.00                |                        |                       |                        |                           | 90.00                 |                             | 30.00                | 82.50                 |
| 07/26/16                | 333079            | 1713.50            | 1298.50                    | 31.00                     | 35.00                 |                        |                       |                        |                           | 176.00                |                             | 72.00                | 101.00                |
| 07/28/16                | 333081            | 1671.50            | 1345.00                    | 33.00                     | 35.00                 |                        |                       |                        |                           | 98.00                 | 15.00                       | 33.00                | 112.50                |
| ** Total **             |                   | 56741.85           | 48280.35                   | 669.00                    | 2485.00               | 0.00                   | 0.00                  | 70.00                  | 0.00                      | 2616.00               | 45.00                       | 985.00               | 1591.50               |

District Court Monthly Rev Detail (R-1)

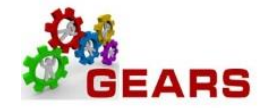

## Report 2: DC – Yearly/Period Breakdown Report

This report replaces the DC- Monthly Fines and Costs report (R2). The report is very similar, but the breakdown now is only of Fines and Costs (7503 account). Please compare the Total Amount on this report to the previous report, Monthly Revenue Details District Court (R1) report, where the amount in the 7503 column should equal. This is not the Grand Total Amount, as that includes any adjustments processed for the month.

**NAVIGATION:** Main Menu > Maryland Judiciary > Reports > DC – Yearly/Period Breakdown

- 1. The *DC-Yearly/Period Breakdown* Run Control page will display.
  - a. Enter a Run Control Search if needed using the "*Find an Existing Value*" tab or create a new one by selecting the "*Add a New Value*" tab and enter a Run Control ID (e.g.: "Reports").
- 2. On the *DC-Yearly/Period Breakdown (DC Run R4)* page, complete the following run control settings:
  - a. **Business Unit:** Enter "JUD##", where ## is your 2-digit county code.
    - b. **Fiscal Year:** Enter the current 4-digit fiscal year.
- 3. Click the **Save** button.
- 4. Click the **Run** button.

| DC Run R4                                |        |                                            |                 |              |             |
|------------------------------------------|--------|--------------------------------------------|-----------------|--------------|-------------|
| Run Control ID:                          | test   | Report Manager                             | Process Monitor |              | Run         |
| *Business Unit JUD51<br>Fiscal Year 2017 | Q      | MDJUD Selects All<br>Enter as 4 digit Year |                 |              |             |
|                                          |        |                                            |                 |              |             |
| Save Return to                           | Search | Notify                                     |                 | E Add D Dpda | ate/Display |

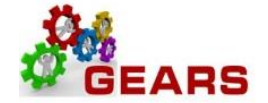

- 5. On the *Process Scheduler Request* page, the AOCDISR4 Process Name will be selected.
- 6. Click the **OK** button

#### **Process Scheduler Request**

|        | User ID debbie.seipp       | Run Control ID test |              |              |                |                     |  |  |
|--------|----------------------------|---------------------|--------------|--------------|----------------|---------------------|--|--|
| :      | Server Name                | Run Date            | e 08/03/2016 | 31           |                |                     |  |  |
|        | Recurrence                 | ✓ Run Time          | e 2:06:19PM  | Reset t      | o Current Date | /Time               |  |  |
|        | Time Zone                  |                     |              |              |                |                     |  |  |
| Proce  | ss List                    |                     |              |              |                |                     |  |  |
| Select | Description                | Process Name        | Process Type | <u>*Type</u> | *Format        | Distribution        |  |  |
| ✓      | DC Courts Rev Year Summary | AOCDISR4            | SQR Report   | Web 🗸        | PDF 🗸          | <b>Distribution</b> |  |  |

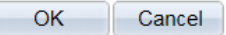

- 7. On the *DC Yearly/Period Breakdown (R4)* page, the Process Instance number below the Run button indicates processing has begun; click the <u>Process Monitor</u> link.
- 8. On the *Process List* page, click the <u>Details</u> link of the completed AOCDISR4 process (i.e., Run Status = "SUCCESS" and a Distribution Status = "POSTED").

| Proces   | ss List <mark>S</mark>           | erver List      |                              |                    |                  |                                |                   |                        |                |
|----------|----------------------------------|-----------------|------------------------------|--------------------|------------------|--------------------------------|-------------------|------------------------|----------------|
| View F   | rocess Req                       | uest For        |                              |                    |                  |                                |                   |                        |                |
| U<br>Run | Iser ID debb<br>Server<br>Status |                 | Type<br>Name<br>Distribution | v<br>Q<br>n Status | Last<br>Instance | ✓ 15 Days to V Save On Refresh |                   | Refresh                |                |
| Proce    | ss List                          |                 |                              |                    |                  | Personalize   Find   V         | 'iew All   🗖   🛗  | First 🚺 1-5 of         | 5 🕨 Last       |
| Select   | Instance Se                      | q. Process Type | 1                            | Process Name       | <u>User</u>      | Run Date/Time                  | <u>Run Status</u> | Distribution<br>Status | <u>Details</u> |
|          | 990009                           | SQR Report      |                              | AOCDISR4           | debbie.seipp     | 08/03/2016 2:06:19PM EDT       | Success           | Posted                 | Details        |
|          | 990008                           | SQR Report      |                              | AOCDISR4           | debbie.seipp     | 08/03/2016 1:32:41PM EDT       | Success           | Posted                 | Details        |
|          | 990007                           | SQR Report      |                              | AOCDISR3           | debbie.seipp     | 08/03/2016 12:59:14PM EDT      | Success           | Posted                 | Details        |
|          | 990005                           | SQR Report      |                              | AOCDISR5           | debbie.seipp     | 08/03/2016 12:42:53PM EDT      | Success           | Posted                 | <b>Details</b> |
|          | 989987                           | SQR Report      |                              | AOCDISR4           | debbie.seipp     | 08/02/2016 2:17:52PM EDT       | Success           | Posted                 | Details        |
|          |                                  |                 |                              |                    |                  |                                |                   |                        |                |

Go back to DC Year/Period Breakdown

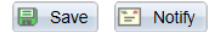

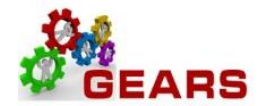

9. On the *Process Detail* page, click the <u>View Log/Trace</u> link to select and view the PDF report.

#### View Log/Trace

| Report                                                                         |                                                           |             |                                            |                                |                                                        |                                                                            |
|--------------------------------------------------------------------------------|-----------------------------------------------------------|-------------|--------------------------------------------|--------------------------------|--------------------------------------------------------|----------------------------------------------------------------------------|
| Report ID:                                                                     | 946685                                                    | Process Ins | stance:                                    | 990009                         |                                                        | Message Log                                                                |
| Name:                                                                          | AOCDISR4                                                  | Process Ty  | pe:                                        | SQR Report                     | t                                                      |                                                                            |
| Run Status:                                                                    | Success                                                   |             |                                            |                                |                                                        |                                                                            |
| DC Courts R                                                                    | ev Year Summary                                           |             |                                            |                                |                                                        |                                                                            |
| Distribution                                                                   | n Details                                                 |             |                                            |                                |                                                        |                                                                            |
| Distribution                                                                   | n Node: PSUNIX                                            | Ex          | piration                                   | Date: 08                       | /10/2016                                               |                                                                            |
|                                                                                |                                                           |             |                                            |                                |                                                        |                                                                            |
| File List                                                                      |                                                           |             |                                            |                                |                                                        |                                                                            |
| File List<br>Name                                                              |                                                           |             | File Siz                                   | e (bytes)                      | Datetime Cre                                           | eated                                                                      |
| File List<br>Name<br>AOCDISR4_9                                                | 990009.PDF                                                |             | File Siz<br>4,736                          | e (bytes)                      | Datetime Cro<br>08/03/2016                             | eated<br>2:09:47.113294PM ED                                               |
| File List<br>Name<br>AOCDISR4_S<br>AOCDISR4_S                                  | 990009.PDP                                                |             | File Siz<br>4,736<br>7,779                 | <u>e (bytes)</u>               | Datetime Cro<br>08/03/2016<br>08/03/2016               | eated<br>2:09:47.113294PM ED<br>2:09:47.113294PM ED                        |
| File List<br>Name<br>AOCDISR4_S<br>AOCDISR4_S<br>SQR_AOCDI                     | 990009.PDP<br>990009.out<br>990009.log                    |             | <b>File Siz</b><br>4,736<br>7,779<br>1,577 | e (bytes)                      | Datetime Cro<br>08/03/2016<br>08/03/2016<br>08/03/2016 | eated<br>2:09:47.113294PM ED<br>2:09:47.113294PM ED<br>2:09:47.113294PM ED |
| File List<br>Name<br>AOCDISR4<br>AOCDISR4<br>SQR_AOCDI<br>Distribute To        | 990009.PDF<br>990009.out<br>SR4_990009.log                |             | File Siz<br>4,736<br>7,779<br>1,577        | <u>e (bytes)</u>               | Datetime Cro<br>08/03/2016<br>08/03/2016<br>08/03/2016 | eated<br>2:09:47.113294PM ED<br>2:09:47.113294PM ED<br>2:09:47.113294PM ED |
| File List<br>Name<br>AOCDISR4<br>SQR_AOCDI<br>Distribute To<br>Distribution II | 990009.PDP<br>990009.out<br>SR4_990009.log<br>o<br>D Type |             | File Siz<br>4,736<br>7,779<br>1,577        | <u>e (bytes)</u><br>ibution ID | Datetime Cro<br>08/03/2016<br>08/03/2016<br>08/03/2016 | eated<br>2:09:47.113294PM ED<br>2:09:47.113294PM ED<br>2:09:47.113294PM ED |

## *Note: Totals row should equal the Total from the R1 report above.*

| Report ID: AOCDISR4 DISTRICT COURT OF MARYLAND |           |        |           |         |          |             |             |          |       |       |       |       |            |
|------------------------------------------------|-----------|--------|-----------|---------|----------|-------------|-------------|----------|-------|-------|-------|-------|------------|
| Business Unit: J                               | cal Year: | 2017   |           |         |          | Annual Brea | kdown Fines | & Costs  |       |       |       | Dates | 08/03/2016 |
|                                                | July      | August | September | October | November | December    | January     | February | March | April | May   | June  | Total      |
|                                                |           |        |           |         |          |             |             |          |       |       |       |       |            |
|                                                |           |        |           |         |          |             |             |          |       |       |       |       |            |
| Traffic Fines                                  | 18091.50  | 00.00  | 00.00     | 00.00   | 00.00    | 00.00       | 00.00       | 00.00    | 00.00 | 00.00 | 00.00 | 00.00 | 18091.50   |
| Traffic Costs                                  | 5460.00   | 00.00  | 00.00     | 00.00   | 00.00    | 00.00       | 00.00       | 00.00    | 00.00 | 00.00 | 00.00 | 00.00 | 5460.00    |
| Criminal Fines                                 | 2735.00   | 00.00  | 00.00     | 00.00   | 00.00    | 00.00       | 00.00       | 00.00    | 00.00 | 00.00 | 00.00 | 00.00 | 2735.00    |
| Criminal Costs                                 | 702.50    | 00.00  | 00.00     | 00.00   | 00.00    | 00.00       | 00.00       | 00.00    | 00.00 | 00.00 | 00.00 | 00.00 | 702.50     |
| DNR/MTA Fines                                  | 1950.00   | 00.00  | 00.00     | 00.00   | 00.00    | 00.00       | 00.00       | 00.00    | 00.00 | 00.00 | 00.00 | 00.00 | 1950.00    |
| DNR/MTA Costs                                  | 135.00    | 00.00  | 00.00     | 00.00   | 00.00    | 00.00       | 00.00       | 00.00    | 00.00 | 00.00 | 00.00 | 00.00 | 135.00     |
| Bond Forfeiture                                | 15100.00  | 00.00  | 00.00     | 00.00   | 00.00    | 00.00       | 00.00       | 00.00    | 00.00 | 00.00 | 00.00 | 00.00 | 15100.00   |
| Civil Costs                                    | 2646.00   | 00.00  | 00.00     | 00.00   | 00.00    | 00.00       | 00.00       | 00.00    | 00.00 | 00.00 | 00.00 | 00.00 | 2646.00    |
| Local Costs                                    | 5.00      | 00.00  | 00.00     | 00.00   | 00.00    | 00.00       | 00.00       | 00.00    | 00.00 | 00.00 | 00.00 | 00.00 | 5.00       |
| Marijuana                                      | 350.00    | 00.00  | 00.00     | 00.00   | 00.00    | 00.00       | 00.00       | 00.00    | 00.00 | 00.00 | 00.00 | 00.00 | 350.00     |
| Work Zone                                      | 00.00     | 00.00  | 00.00     | 00.00   | 00.00    | 00.00       | 00.00       | 00.00    | 00.00 | 00.00 | 00.00 | 00.00 | 0.00       |
| Missinaneous                                   | 1100 05   | 00.00  | 00.00     | 00.00   | 00.00    | 00.00       | 00.00       | 00.00    | 00.00 | 00.00 | 00.00 | 00.00 | 1105.35    |
| Totals                                         | 48280.35  | 0.00   | 0.00      | 0.00    | 0.00     | 0.00        | 0.00        | 0.00     | 0.00  | 0.00  | 0.00  | 0.00  | 48280.35   |
| JAD                                            | 00.00     | 00.00  | 00.00     | 00.00   | 00.00    | 00.00       | 00.00       | 00.00    | 00.00 | 00.00 | 00.00 | 00.00 | 0.00       |
| JBC                                            | 00.00     | 00.00  | 00.00     | 00.00   | 00.00    | 00.00       | 00.00       | 00.00    | 00.00 | 00.00 | 00.00 | 00.00 | 0.00       |
| JCR                                            | 00.00     | 00.00  | 00.00     | 00.00   | 00.00    | 00.00       | 00.00       | 00.00    | 00.00 | 00.00 | 00.00 | 00.00 | 0.00       |
| JCU                                            | 00.00     | 00.00  | 00.00     | 00.00   | 00.00    | 00.00       | 00.00       | 00.00    | 00.00 | 00.00 | 00.00 | 00.00 | 0.00       |
| JDP                                            | 00.00     | 00.00  | 00.00     | 00.00   | 00.00    | 00.00       | 00.00       | 00.00    | 00.00 | 00.00 | 00.00 | 00.00 | 0.00       |
| JLT                                            | 00.00     | 00.00  | 00.00     | 00.00   | 00.00    | 00.00       | 00.00       | 00.00    | 00.00 | 00.00 | 00.00 | 00.00 | 0.00       |
| JPP                                            | 00.00     | 00.00  | 00.00     | 00.00   | 00.00    | 00.00       | 00.00       | 00.00    | 00.00 | 00.00 | 00.00 | 00.00 | 0.00       |
| Adjustments                                    | 0.00      | 0.00   | 0.00      | 0.00    | 0.00     | 0.00        | 0.00        | 0.00     | 0.00  | 0.00  | 0.00  | 0.00  | 0.00       |
| Grand Total                                    | 48280.35  | 0.00   | 0.00      | 0.00    | 0.00     | 0.00        | 0.00        | 0.00     | 0.00  | 0.00  | 0.00  | 0.00  | 48280.35   |

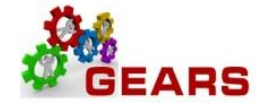

# E. How to Filter and Sort Query Data Downloaded to Excel

Filtering your downloaded query results in Excel can be a very useful tool to narrow your data further. The data from the example above will open in Excel:

1. Delete the first row so that your column headers become the first row.

| -    |         | Insert                         | Fage Layout Fo              | initiality but |         | iew view Devel       | oper        |
|------|---------|--------------------------------|-----------------------------|----------------|---------|----------------------|-------------|
|      | ð       | Arial Unicode MS               | 10 × A A                    | = = =          | æ/~~    | 📑 Wrap Text          | Text        |
| Pas  | te 🦪    | <b>B</b> <i>I</i> <u>U</u> - ⊟ | <u>- A</u> - <u>A</u> -     |                | tik tik | 🔤 Merge & Center 👻   | \$ - % ,    |
| Clip | board 🗔 | Font                           | G                           |                | Alignm  | ent G                | Number      |
|      | A1      | <b>-</b> (0                    | <i>f</i> <sub>∗</sub> SetID | = JUD06,From   | Z Date= | 2014-01-01,To Z Date | =2014-10-31 |
|      | А       | В                              |                             | С              |         | D                    |             |
| 1    | SetID = | 9587                           |                             |                |         |                      |             |
| 2    | Unit    | Z Date                         | Receipt No:                 |                |         | Invoice              |             |
| 3    | JUD06   | 01/02/2014                     | 2333402                     |                |         | 0000585029           |             |
| 4    | JUD06   | 01/02/2014                     | 2331972                     |                |         | 0000585001           |             |
| 5    | JUD06   | 01/02/2014                     | 2328352                     |                |         | 0000585096           |             |
| 6    | JUD06   | 01/02/2014                     | 2331972                     |                |         | 0000585000           |             |
| 7    | JUD06   | 01/02/2014                     | 2328635                     |                |         | 0000585037           |             |
| 8    | JUD06   | 01/02/2014                     | 2328322                     |                |         | 0000585010           |             |
| 9    | JUD06   | 01/02/2014                     | 2329368                     |                |         | 0000584996           |             |
| 10   | JUD06   | 01/02/2014                     | 2328352                     |                |         | 0000585096           |             |
| 11   | JUD06   | 01/02/2014                     | 2328352                     |                |         | 0000585096           |             |
| 12   | JUD06   | 01/02/2014                     | 2328352                     |                |         | 0000585096           |             |
| 13   | JUD06   | 01/02/2014                     | 2333402                     |                |         | 0000585029           |             |
| 14   | JUD06   | 01/02/2014                     | 2333402                     |                |         | 0000585029           |             |

| F    | ile H   | ome Insert       | Page Layout Fo   | rmulas Data | Revie    | w View Devel     | oper   |
|------|---------|------------------|------------------|-------------|----------|------------------|--------|
|      | ×<br>•  | Arial Unicode MS | • 10 • A A       |             | \$7      | Wrap Text        | Text   |
| Pas  | ste 🦪   | B I U - 3        | 🗄 •   🧆 • 🗛 •    |             |          | Merge & Center * | \$ * % |
| Clip | board 🗔 | Font             | - File           |             | Alignmen | t ra             | Numl   |
|      | C8      | • (*             | <i>f</i> x 23293 | 68          |          |                  |        |
| 1    | A       | В                |                  | С           |          | D                |        |
| 1    | Unit    | Z Date           | Receipt No:      |             |          | Invoice          |        |
| 2    | JUD06   | 01/02/2014       | 2333402          |             |          | 0000585029       |        |
| 3    | JUD06   | 01/02/2014       | 2331972          |             |          | 0000585001       |        |
| 4    | JUD06   | 01/02/2014       | 2328352          |             |          | 0000585096       |        |
| 5    | JUD06   | 01/02/2014       | 2331972          |             |          | 0000585000       |        |
| 6    | JUD06   | 01/02/2014       | 2328635          |             |          | 0000585037       |        |
| 7    | JUD06   | 01/02/2014       | 2328322          |             |          | 0000585010       |        |
| 8    | JUD06   | 01/02/2014       | 2329368          |             |          | 0000584996       |        |
| 9    | JUD06   | 01/02/2014       | 2328352          | 0000585096  |          |                  |        |
| 10   | JUD06   | 01/02/2014       | 2328352          |             |          | 0000585096       |        |
| 11   | JUD06   | 01/02/2014       | 2328352          |             |          | 0000585096       |        |

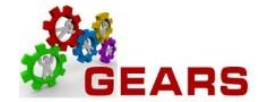

2. Select the entire table of data by clicking the corner field at A1 and then auto fit your columns by double clicking the column separators. You can search for specific results one of two ways: Filtering or Sorting.

| F    | ile Ho   | ome Insert       | Page Layout Fo       | rmulas Dat | a Revie  | ew View Devel      | oper   |
|------|----------|------------------|----------------------|------------|----------|--------------------|--------|
| ľ    | <b>*</b> | Arial Unicode MS | - 10 - A A           | = = =      | æ        | 📑 Wrap Text        | Text   |
| Pat  | ste 🦪    | B I U - E        | 🗄 •   🂁 • <u>A</u> • |            | ·美 ·美    | 🚠 Merge & Center 👻 | \$ - % |
| Clip | board G  | Font             | G.                   |            | Alignmer | nt G               | Nur    |
|      | A1       | + (=             | <i>f</i> ∗ Unit      |            |          |                    |        |
|      | ) 🔺 🗲    | 🕨 в              |                      | С          |          | D                  |        |
| Y    | Unit     | Z Date           | Receipt No:          |            |          | Invoice            |        |
| 2    | JUD06    | 01/02/2014       | 2333402              |            |          | 0000585029         |        |
| 3    | JUD06    | 01/02/2014       | 2331972              |            |          | 0000585001         |        |
| 4    | JUD06    | 01/02/2014       | 2328352              |            |          | 0000585096         |        |
| 5    | JUD06    | 01/02/2014       | 2331972              |            |          | 0000585000         |        |
| 6    | JUD06    | 01/02/2014       | 2328635              |            |          | 0000585037         |        |
| 7    | JUD06    | 01/02/2014       | 2328322              |            |          | 0000585010         |        |
| 8    | JUD06    | 01/02/2014       | 2329368              |            |          | 0000584996         |        |
| 9    | JUD06    | 01/02/2014       | 2328352              |            |          | 0000585096         |        |
| 10   | JUD06    | 01/02/2014       | 2328352              |            |          | 0000585096         |        |
| 11   | JUD06    | 01/02/2014       | 2328352              |            |          | 0000585096         |        |

3. Use the "Filter" option on the Sort&Filter button (Found on the "Home" tab of the Excel Ribbon). Below is an example of filtering for all transactions where "BL – Issuing Fees" is the description.

|    | ······································ | ome Insert<br>Arial Unicode N | Page Layout      | Formulas Data | Review    | View<br>Wrap Text | Developer   |          | -      |                                                                        | Σ.        | • • • • ¤<br>7 A                |
|----|----------------------------------------|-------------------------------|------------------|---------------|-----------|-------------------|-------------|----------|--------|------------------------------------------------------------------------|-----------|---------------------------------|
| 1  | - I                                    | в / Ц -                       | □ · <u>•</u> · Δ |               | 梁 徐 图     | Merge & Cent      | er - \$ - ! | % · %2 : | Tor    | nditional Format Cell Insert Delete F<br>matting = as Table = Styles = | - 2. F    | ort & Find &<br>iter * Select * |
| CI | obeard is                              | 1.1                           | font .           | 9             | Alignment |                   | -191 - N    | lumber   | 19.1   | Styles Cells                                                           |           | diti g                          |
|    | A                                      | 1                             | • (*             | f. Unit       |           |                   |             |          |        |                                                                        |           |                                 |
|    | A                                      | В                             | С                | D             | E         | F                 | G           | н        |        | E 1                                                                    | J         | к                               |
| 1  | Unit -                                 | Z Date 👻                      | Receipt N -      | Invoice -     | Amou -    | Produ -           | Accou -     | Charge   | Сок -  | Descr                                                                  | - Locatic | Case No                         |
| 2  | JUD06                                  | 01/02/2014                    | 2333402          | 0000585029    | 2.00      | 06010             | 5466        | RCS 21   | Sort   | A to Z                                                                 | 06-00-00  |                                 |
| 3  | JUD06                                  | 01/02/2014                    | 2331972          | 0000585001    | 0.80      | 06010             | 5466        | RCS 1    | Sort 2 | Z to A                                                                 | 06-00-00  |                                 |
| -4 | JUD06                                  | 01/02/2014                    | 2328352          | 0000585096    | 2.00      | 06010             | 5466        | RCS      | Sort   | by Color                                                               | 06-00-00  |                                 |
| 5  | JUD06                                  | 01/02/2014                    | 2331972          | 0000585000    | 1.20      | 06010             | 5466        | RCS      | -      | Either From Darrel                                                     | 06-00-00  |                                 |
| 6  | JUD06                                  | 01/02/2014                    | 2328635          | 0000585037    | 55.00     | 06010             | 5466        | RCS      | Print  | FILEFFICH DESC                                                         | 06-00-00  |                                 |
| 7  | JUD06                                  | 01/02/2014                    | 2328322          | 0000585010    | 55.00     | 06010             | 5466        | RCS      | Fliter | by Color                                                               | 06-00-00  |                                 |
| 8  | JUD06                                  | 01/02/2014                    | 2329368          | 0000584996    | 55.00     | 06010             | 5466        | RCS      | Text E | liters                                                                 | 06-00-00  |                                 |
| 9  | JUD06                                  | 01/02/2014                    | 2328352          | 0000585096    | 0.23      | 06010             | 5460        | RCS      | Searc  | ih 🔎                                                                   | 06-00-00  |                                 |
| 10 | JUD06                                  | 01/02/2014                    | 2328352          | 0000585096    | 0.38      | 06010             | 5466        | RCS      | -1     | (Select All)                                                           | 06-00-00  |                                 |
| 11 | JUD06                                  | 01/02/2014                    | 2328352          | 0000585096    | 6.89      | 06270             | 9588        | RCS      | -6     | Appearance Fee                                                         | 06-00-00  |                                 |
| 12 | JUD06                                  | 01/02/2014                    | 2333402          | 0000585029    | 0.60      | 06010             | 5460        | RCS      |        | BL - County                                                            | 06-00-00  |                                 |
| 13 | JUD06                                  | 01/02/2014                    | 2333402          | 0000585029    | 1.00      | 06010             | 5466        | RCS      | 0      | BL - Tox and Energy                                                    | 06-00-00  |                                 |
| 14 | JUD06                                  | 01/02/2014                    | 2333402          | 0000585029    | 18.40     | 06270             | 9588        | RCS      |        | The standard of the                                                    | 06-00-00  |                                 |
| 15 | JUD06                                  | 01/02/2014                    | 2331972          | 0000585000    | 0.92      | 06010             | 5466        | RCS      | -0     | BL - Special Retail Cigarette                                          | 06-00-00  |                                 |
| 16 | JUD06                                  | 01/02/2014                    | 2331972          | 0000585000    | 16.83     | 06270             | 9588        | RCS      | 1-5    | BL - State License Costs/Penal                                         | 06-00-00  |                                 |
| 17 | JUD06                                  | 01/02/2014                    | 2331972          | 0000585000    | 0.55      | 06010             | 5460        | RCS      | 1.12   | BL - Sykesville                                                        | 06-00-00  |                                 |
| 18 | JUD06                                  | 01/02/2014                    | 2328980          | 0000585014    | 5.00      | 06010             | 5466        | RCS      | 1      |                                                                        | 06-00-00  |                                 |
| 19 | JUD06                                  | 01/02/2014                    | 2328980          | 0000585014    | 30.00     | 06270             | 9588        | RCS      |        | Or Cased                                                               | 06-00-00  |                                 |
| 20 | JUD06                                  | 01/02/2014                    | 2333399          | 0000585047    | 30.00     | 06270             | 9588        | RCS      |        | Cancel                                                                 | 06-00-00  |                                 |
| 21 | JUD06                                  | 01/02/2014                    | 2333399          | 0000585047    | 5.00      | 06010             | 6466        | RCS-2595 | ÷      | Mamage - License/App                                                   | 06-00-00  |                                 |
| 22 | JUD06                                  | 01/02/2014                    | 2328732          | 0000585013    | 10.00     | 06270             | 9588        | RCS-2601 | 1      | Marriage - Civil Ceremony                                              | 06-00-00  |                                 |

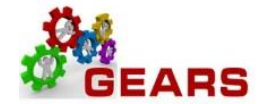

4. Use the "Custom Sort" option on the Sort&Filter button to group your data set by a particular field. The following sample data set is sorted by "Descr" and then by "Invoice".

| File Home Insert Page Layout Formulas Data Review View Developer |                   |            |                     |                       |          |           |           |              |      |                        |                       |                           |                  |             |
|------------------------------------------------------------------|-------------------|------------|---------------------|-----------------------|----------|-----------|-----------|--------------|------|------------------------|-----------------------|---------------------------|------------------|-------------|
|                                                                  | <mark>گر آ</mark> | Arial Un   | icode MS 🔹 10       | · A A                 | ≡≡       | <b>₽</b>  | 📑 Wrap    | Text         | Text | t 🔹                    | <u> &lt;</u>          |                           |                  | +           |
| Pa                                                               | ste 🦪             | BI         | <u>u</u> . <u> </u> | <u>≬</u> • <u>A</u> • | ĒĒ       | = (* (*   | •a• Merg  | e & Center 🔹 | \$   | √ % , *0.00<br>.00 ≯.0 | Conditio<br>Formattin | nal Format<br>ig∗asTable∙ | Cell<br>Styles * | Insert<br>* |
| Clip                                                             | board             | ă.         | Font                | Fa                    |          | Alignm    | ient      | E.           |      | Number 🖓               |                       | Styles                    |                  |             |
| A1 $\bullet$ $f_x$ Unit                                          |                   |            |                     |                       |          |           |           |              |      |                        |                       |                           |                  |             |
|                                                                  | A                 | В          | С                   | D                     | E        | F         | G         | Н            |      |                        | $\sim$                | J                         | K                |             |
| 1                                                                | Unit 🔻            | Z Date 🔻   | Receipt No: •       | Invoice 🗊             | Amount 🔻 | Product v | Account 🗸 | Charge Cod   | ie 🔻 | Descr                  |                       | Location <b>v</b>         | Case No          | ). 🔻        |
| 2                                                                | JUD06             | 01/02/2014 | 1300007071          | 0000585057            | 10.00    | 06290     | 9591      | UCS-106      |      | Appearance Fee         |                       | 06-00-00                  | 06C13065         | 52          |
| 3                                                                | JUD06             | 01/02/2014 | 1300007072          | 0000585058            | 10.00    | 06290     | 9591      | UCS-106      |      | Appearance Fee         |                       | 06-00-00                  | 06C13065         | 52          |
| 4                                                                | JUD06             | 01/02/2014 | 1300007083          | 0000585069            | 10.00    | 06290     | 9591      | UCS-106      |      | Appearance Fee         |                       | 06-00-00                  | 06C13063         | 53          |
| 5                                                                | JUD06             | 01/02/2014 | 1300007086          | 0000585072            | 10.00    | 06290     | 9591      | UCS-106      |      | Appearance Fee         |                       | 06-00-00                  | 06C13065         | 52          |
| 6                                                                | JUD06             | 01/02/2014 | 1300007088          | 0000585074            | 10.00    | 06290     | 9591      | UCS-106      |      | Appearance Fee         |                       | 06-00-00                  | 06C10056         | 09          |
| 7                                                                | JUD06             | 01/02/2014 | 1300007089          | 0000585075            | 10.00    | 06290     | 9591      | UCS-106      |      | Appearance Fee         |                       | 06-00-00                  | 06C13065         | 52          |
| 8                                                                | JUD06             | 01/02/2014 | 1300007092          | 0000585078            | 10.00    | 06290     | 9591      | UCS-106      |      | Appearance Fee         |                       | 06-00-00                  | 06C11059         | 33          |
| 9                                                                | JUD06             | 01/02/2014 | 1300007094          | 0000585080            | 10.00    | 06290     | 9591      | UCS-106      |      | Appearance Fee         |                       | 06-00-00                  | 06C08051         | 67          |
| 10                                                               | JUD06             | 01/03/2014 | 1400000001          | 0000595914            | 20.00    | 06290     | 9591      | UCS-106      |      | Appearance Fee         |                       | 06-00-00                  | 06K13044         | 56          |
| 11                                                               | JUD06             | 01/03/2014 | 140000003           | 0000595916            | 20.00    | 06290     | 9591      | UCS-106      |      | Appearance Fee         |                       | 06-00-00                  | 06K13043         | 98          |

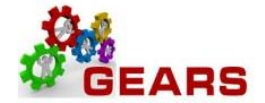

5. Use the "Subtotal" button on the "Data" tab to apply functions (average, min, max, count, sum) to data set columns. For example: From this data set, you want to find the total revenue for all charge codes. We are asking Excel to return a Sum total for the "Amount" column each time there is a change in the Charge Code. Note: It is much easier to sort your data set first before subtotaling. Here we sorted by Charge Code first then applied the subtotal parameters.

| Ì  | File           | н                 | ome                    | Insert Pa   | de lavout E     | ormulas D        | Review          | View D     | eveloper     |                 |                   |                          |                  |                 |
|----|----------------|-------------------|------------------------|-------------|-----------------|------------------|-----------------|------------|--------------|-----------------|-------------------|--------------------------|------------------|-----------------|
|    | NV N           |                   | NV N                   | MISCIL Pa   | ge Layout 1     |                  | ita Keview      |            |              |                 |                   | -2                       |                  |                 |
| į. | A              | Ĩ d               |                        | <b>* 7</b>  |                 |                  | nnections 2     | A Z<br>Z A | K Clear      | +               | -                 |                          |                  |                 |
| ł. | From           | From              | From                   | From Other  | Existing        | Refresh Pro      |                 | Sort Filte | Reapply      | Text to Rem     | iove Data         | Consolidate W            | /hat-If Group    | Ungroup Subtotz |
|    | Access         | Web               | Text                   | Sources *   | Connections     | All - George Edi | t Links         | Cost Out   | Advance      | d Columns Dupli | cates Validation  | r An                     | alysis * *       |                 |
|    |                |                   | Get Ext                | ternal Data | C               | Connecti         | ons             | 20 T &     | Flitter      |                 | Data 100          | 5                        |                  | Outline         |
|    | _              | A1                |                        | <b>▼</b> (0 | <i>f</i> ∞ Unit |                  |                 |            |              |                 |                   |                          |                  |                 |
|    | 4              | A                 | B                      | C           | D               | E                | F (             | G H        |              | 1               | J                 | K                        | LI               | M N             |
|    | 2              |                   | 1/02/2014              | 1300007071  | 0000585057      | 10.00 06         | 290 9591        | UCS-106    | Code V Desi  | arance Fee      | 06-00-00          | 06C1306552               |                  |                 |
|    | 3 JU           | D06 0             | 1/02/2014              | 1300007072  | 0000585058      | 10.00 06         | 290 9591        | UCS-106    | Арре         | arance Fee      | 06-00-00          | 06C1306552               |                  |                 |
|    | 4 JU           | D06 0             | 1/02/2014              | 1300007083  | 0000585069      | 10.00 06         | 290 9591        | UCS-106    | Арре         | arance Fee      | 06-00-00          | 06C1306353               |                  |                 |
|    | 5 JU           | D06 0             | 1/02/2014              | 1300007086  | 0000585072      | 10.00 06         | 290 9591        | UCS-106    | Appe         | arance Fee      | 06-00-00          | 06C1306552               |                  |                 |
| 1  | 7 JU           | D06 0             | 1/02/2014              | 1300007089  | 0000585074      | 10. Sub          | total           |            | ? X          | arance Fee      | 06-00-00          | 06C1005609<br>06C1306552 |                  |                 |
|    | 8 JU           | D06 0             | 1/02/2014              | 1300007092  | 0000585078      | 10.              |                 |            |              | arance Fee      | 06-00-00          | 06C1105933               |                  |                 |
|    | 9 JU           | D06 0             | 1/02/2014              | 1300007094  | 0000585080      | 10. At a         | each change in: |            |              | arance Fee      | 06-00-00          | 06C0805167               |                  |                 |
|    | 10 JU          | D06 0             | 1/03/2014<br>1/03/2014 | 1400000001  | 0000595914      | 20. Ch           | arge Code       |            |              | arance Fee      | 06-00-00          | 06K1304456<br>06K1304398 |                  |                 |
|    | 12 JU          | D06 0             | 1/03/2014              | 1400000007  | 0000595927      | 10.              | function:       |            |              | arance Fee      | 06-00-00          | 06C1406553               |                  |                 |
|    | 13 JU          | D06 0             | 1/03/2014              | 140000008   | 0000595928      | 10.              | m<br>           |            |              | arance Fee      | 06-00-00          | 06C1406553               | 1                |                 |
|    | 14 JU          | D06 0             | 1/03/2014              | 1400000011  | 0000595930      | 20. Add          | I subtotal to:  |            |              | arance Fee      | 06-00-00          | 06K0703559               |                  |                 |
|    | 15 JU          | D06 0             | 1/03/2014              | 1400000017  | 0000595939      | 10.              | Invoice         |            |              | arance Fee      | 06-00-00          | 06C1306570               |                  |                 |
|    | 17 JU          | D06 0             | 1/03/2014              | 140000021   | 0000595940      | 10. 🗸            | Amount          |            | Ε            | arance Fee      | 06-00-00          | 06C1306502               |                  |                 |
|    | 18 JU          | D06 0             | 1/03/2014              | 1400000024  | 0000595943      | 10.              | Account         |            |              | arance Fee      | 06-00-00          | 06C1306521               |                  |                 |
| 1  | 19 JU<br>20 JU | D06 0             | 1/03/2014              | 1400000026  | 0000595945      | 10.              | Charge Code     |            | -            | arance Fee      | 06-00-00          | 06C0103350<br>06C1406553 |                  |                 |
|    | 21 JU          | D06 0             | 1/03/2014              | 1400000030  | 0000595949      | 10.              | Replace current | subtotals  |              | arance Fee      | 06-00-00          | 06C1406553               |                  |                 |
|    | 22 JU          | D06 0             | 1/06/2014              | 140000037   | 0000608380      | 10.              | Page break betw | een groups |              | arance Fee      | 06-00-00          | 06C1406554               |                  |                 |
|    | 23 JU          | D06 0             | 1/06/2014              | 140000038   | 0000608381      | 10.              | Summary below   | data       |              | arance Fee      | 06-00-00          | 06C1406554               |                  |                 |
|    | 24 JU          | D06 0             | 1/06/2014              | 1400000039  | 0000608383      | 10               |                 | 01         | Crawl        | arance Fee      | 06-00-00          | 06C1406554<br>06C1306533 |                  |                 |
|    | 26 JU          | D06 0             | 1/06/2014              | 1400000041  | 0000608384      | 10.              | emove All       |            | Cancel       | arance Fee      | 06-00-00          | 06C1406554               |                  |                 |
|    | 27 JU          | D06 0             | 1/06/2014              | 140000043   | 0000608386      | 10.00 00         | 200 0001        | 003-100    | Anthe        | arance Fee      | 06-00-00          | 06C1406554               | -                |                 |
|    | 28 JU          | D06 0             | 1/06/2014              | 140000044   | 0000608387      | 10.00 06         | 290 9591        | UCS-106    | Appe         | arance Fee      | 06-00-00          | 06C1406554               |                  |                 |
|    |                |                   |                        |             |                 |                  |                 |            |              |                 |                   |                          |                  |                 |
| ï  | <b>F</b> 21-   |                   |                        | Treest      | Denslausut      | Fermula          | Data            | Daviau     | Norma Da     |                 |                   |                          |                  |                 |
| ļ  | File           |                   | Home                   | Insert      | Page Layout     | Formulas         | Data            | Review     | view De      | veloper         |                   |                          |                  |                 |
|    | 1              | ¥                 | Arial                  | Unico do MC | - 10 - 1        | · =              | - <b>N</b> .    | -          | n Taut       | Taut            | -                 |                          |                  | <b>₩</b>        |
|    |                | ۱ <sub>Ba</sub> , | , Ariai                | Unicode MS  | * 10 * <i>P</i> | A A —            | = = %           |            | ip rext      | Text            | •                 | 1                        |                  |                 |
| ł. | Paste          | -3                | B                      | Γ U -       | - A -           | A - ≡            | = = 🔄           | 🗄 🖬 Mer    | ae & Center  | · \$ · % ·      | 4.0 .00 0.        | onditional Fo            | ormat Cell       | Insert Delete   |
|    | *              | Ý                 |                        |             | <u> </u>        |                  |                 |            | ge et center | 4 10 1          | .000              | ormatting * as i         | Table 🕆 Styles 🔻 | · ·             |
|    | Clipbo         | ard               |                        | Fo          | nt              | Es.              | AI              | ignment    |              | S Numbe         | r G               | Styl                     | es               | Cells           |
| ſ  |                | Δ                 | 1                      | <b>-</b> (n | fx              | Unit             |                 |            |              |                 |                   |                          |                  |                 |
| ł  |                |                   | -                      |             | <i>J.</i> *     | -                | -               |            | -            |                 |                   |                          |                  |                 |
| 4  | 1 2            | 3 🔺               | A                      | В           | C               | D                | E               | F          | G            | Н               | -                 |                          | J                | K               |
|    |                | 1                 | Unit -                 | Z Date 🔻    | Receipt No:     |                  | Amount          | Product    | Account -    | Charge Code V   | Descr             |                          | Location -       | Case No. 🔻      |
|    | []]            | 2                 | JUD06                  | 01/23/2014  | 2387765         | 000069503        | 1 \$11,137.8    | 50 06010   | 5469         | RCS-104         | LR - Non-Resi     | dent Tax Withho          | ld 06-00-00      |                 |
|    |                | 3                 |                        |             | _               |                  | \$11,137.5      | 50         |              | RCS-104 Total   |                   |                          |                  |                 |
|    |                | 4                 | JUD06                  | 01/13/2014  | 2362616         | 000064316        | 2 \$5.0         | 06030      | 6235         | RCS-107         | LR - Certified of | opies                    | 06-00-00         |                 |
|    |                | - 5               | JUD06                  | 01/13/2014  | 2362616         | 000064316        | 2 \$5.0         | 00 06030   | 6235         | RCS-107         | LR - Certified of | opies                    | 06-00-00         |                 |
|    |                | 6                 | JUD06                  | 01/13/2014  | 2362616         | 000064316        | 2 \$5.0         | 00 06030   | 6235         | RCS-107         | LR - Certified of | opies                    | 06-00-00         |                 |
|    |                | 7                 | JUD06                  | 01/13/2014  | 2362616         | 000064316        | 2 \$5.0         | 00 06030   | 6235         | RCS-107         | LR - Certified of | opies                    | 06-00-00         |                 |
|    | L              | 8                 | JUD06                  | 01/13/2014  | 2363547         | 000064316        | 7 \$5.0         | 00 '06030  | 6235         | RCS-107         | LR - Certified of | opies                    | 06-00-00         |                 |
|    | -              | 9                 |                        |             |                 |                  | \$25.0          | 00         |              | RCS-107 Total   |                   |                          |                  |                 |